## **Technical Bulletin #5 Calibration of Balance/Scale**

Scale Calibration varies, and is solely dependant upon two factors, the Model and build state of each IDS machine. However, this Technical Bulletin is designed to prepare the Engineer prior to performing the Calibration in order that they have the right tools, combination of weights and pre-selected the correct procedure in the documentation to confidently perform a full IDS Calibration.

#### Questions that need to be asked by you!

Firstly it is VITALLY important to establish exactly why there is a need to re-calibrate the IDS?

- Were there any problems with the transportation and overall safe delivery of the IDS, which may be causing it to not weigh correctly after installation on site?
- Has the Engineer changed, or intending to change parts in the IDS that will affect the overall weighing performance?
- Is the Engineer performing a routine service and maintenance of the IDS, and just wants to check that the machine is still within the IDS Calibration Specifications and tolerances?

#### The next step:

- Clearly define with the Engineer why the machine needs to be calibrated!
- Obtain the Model Number
- Obtain the Scale Capacity (in Kg)
- Ask the Engineer what Software Program platform the machine utilizes? Either DOS "Formulator" or Windows "InkManager"

Now armed with the above information it should now be possible to determine what the Engineer now requires in order to calibrate the machine

#### **Determine what the Engineer now requires:**

• Enquire if the Engineer has Calibration weights or they are available on site?

The exact capacities and combination of weights required to perform a Calibration can be found in table 1

• Ensure that the Engineer has a hard copy or easy access to the Calibration documentation

*The location of the Calibration documentation can be found internally on the Vale-Tech Server at:* 

### Server I:\Joe\Documents\Procedures

## File Name: VT PR 014.doc

This electronic document can be sent as an e-mail attachment to the Engineer, alternatively there is a hard copy contained with this Technical Bulletin # 5 which could be easily faxed to the Engineer.

| Table 1   |              |                      |                      |
|-----------|--------------|----------------------|----------------------|
| Load cell | Overall      | Maximum Weight       | Weight Combinations  |
| Capacity  | Weight       | required for         | required (each Kg)   |
| (Kg)      | required for | Calibration          |                      |
| _         | Internal     |                      |                      |
|           | Calibration  |                      |                      |
| 10        | 10Kg         | 9Kg (-10% of total)  | 5,2,2,1 = 10Kg       |
| 30        | 30Kg         | 27Kg (-10% of total) | 10,10,5,2,2,1 = 30Kg |

#### **Determining what Calibration Software the Engineer now requires:**

The Engineer will generally require a Calibration Diskette (This is normally prepared on a 3 <sup>1</sup>/<sub>4</sub>" Inch Floppy Disk)

This diskette should contain adequate software provisions in order to run Calibration software for Either a DOS "**Formulator**" PC operating system or Windows "**InkManager**"" PC operating system.

**NOTE:** To successfully prepare a Calibration diskette, the Model of the Scale Board and PC operating system must **FIRST** be obtained

#### Where does the Engineer have to install the Calibration Disk?

For: DOS "Formulator" PC operating system

**Before the PC is switched on** the Calibration diskette must be placed in the 3 <sup>1</sup>/<sub>4</sub>" Inch Floppy Disk Drive of the PC. This is for the boot disk to initiate the Calibration software.

For: Windows "InkManager" " PC operating system

NOTE: It is possible to use the DOS Calibration software on either PC operating systems in order to calibrate the machine.

Figure 1. Shows an IDS Lightweight Platter assembly, which is screwed to the Load cell assembly

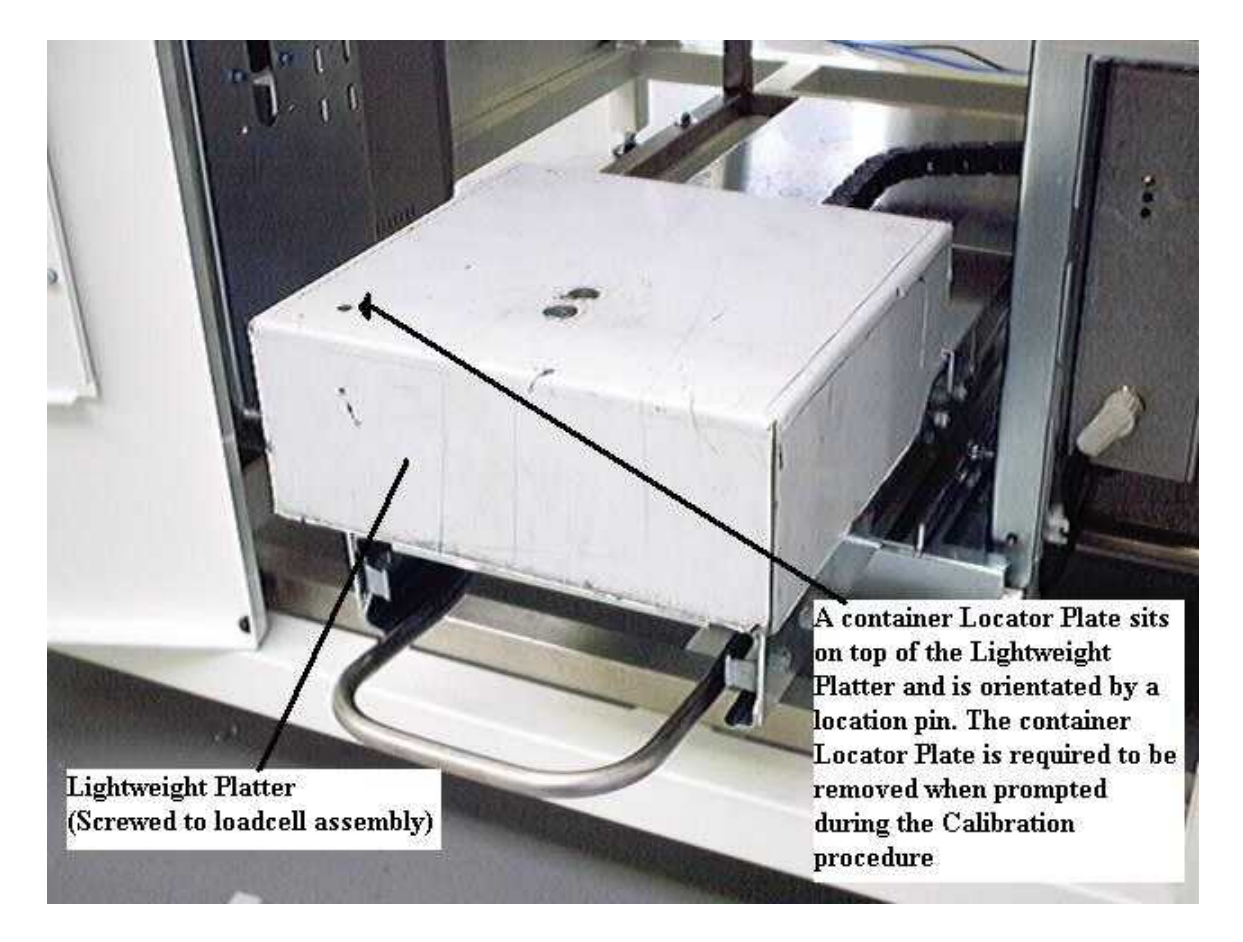

#### IT IS NOW REQUIRED THAT THE ENGINEER STRICTLY FOLLOWS THE CALIBRATION DOCUMENT AND SOFTWARE PROMPTS, IN ORDER TO SUCCESSFULLY CALIBRATE THE MACHINE.

## Windows InkManager Calibration procedure for IDS10K

Note: The Procedure is the same for a 30K Balance/Scale

With Inkmanager running, select pull down menu "Options" then "Dispenser" then "Scale Calibration"

The following Window appears:

| Information                                                                              | $\mathbb{X}$                                                                          |  |  |
|------------------------------------------------------------------------------------------|---------------------------------------------------------------------------------------|--|--|
| version<br>status<br>range<br>speed<br>full scale<br>zero<br>filter<br>serial<br>average | = V1.09<br>= FE<br>= 010<br>= 255<br>= B09920<br>= 0632E7<br>= 0FFF<br>= FFFF<br>= 04 |  |  |
| OK                                                                                       |                                                                                       |  |  |

The information contained within this Window is listed below:

| PIC Software Version: | Subject to change           |
|-----------------------|-----------------------------|
| Status:               | Set to FE                   |
| Range:                | 010 = 10Kg ( $030 = 30$ Kg) |
| Speed:                | Set to 255                  |
| Full Scale:           | HEX                         |
| Zero:                 | HEX                         |
| Filter:               | Set to 0FFF                 |
| Serial:               | Set to FFFF                 |
| Average:              | Set to 4                    |

Select "OK" button to continue

The following Window appears:

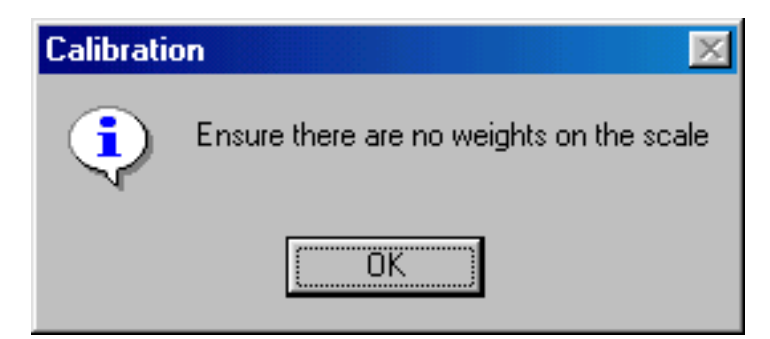

Select "OK" button to continue

The following Window appears:

| Calibrator                                                                                                    | ×            |
|----------------------------------------------------------------------------------------------------|--------------|
| 1 : Press 'Tare'<br>2 : Place 10Kg on the scale and note the final value<br>3 : Remove 10Kg weight<br>4 : Remove pot locator plate (and tare plate if fitted)<br>5 : Press 'Next' |              |
| 0.0                                                                                                    | Tare<br>Next |
|                                                                                                    | Cancel       |

Press "Tare" Button

Place 10Kg on the Balance/Scale

The following appears:

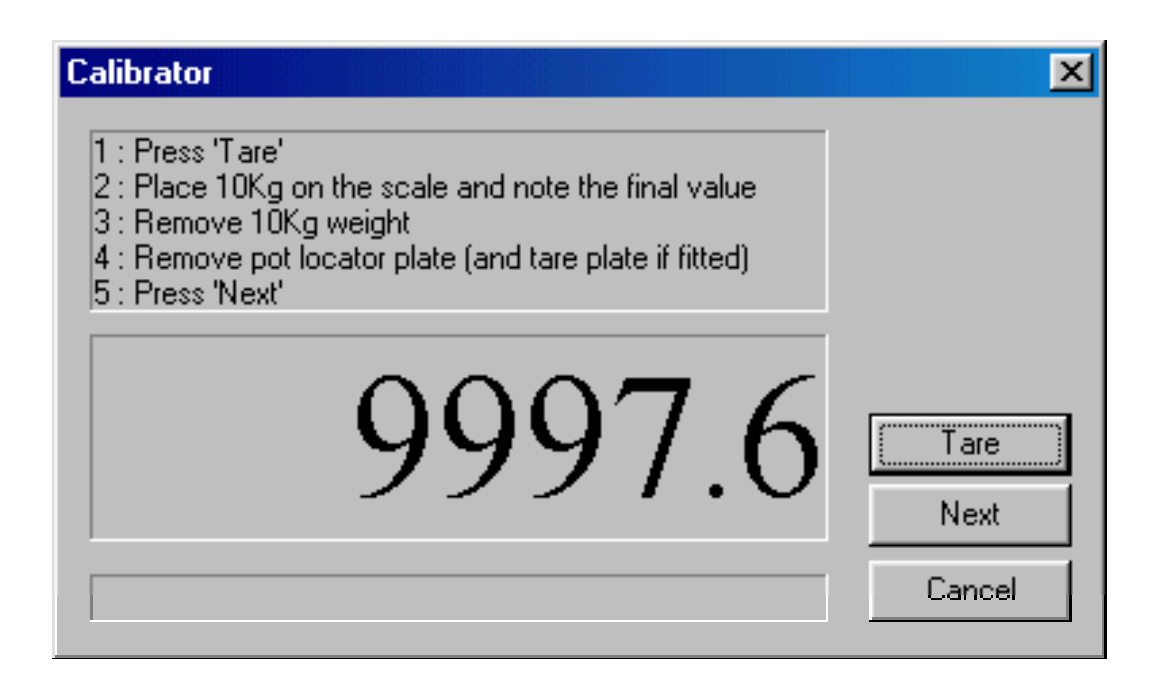

Record the Value shown in the display

Remove the 10Kg of Weight from the Balance/Scale

Remove the Pot Locator Plate and Tare Plate (Fitted on older IDS models) **NOTE: Please see Figure 1. for these parts** 

Press "Next" Button

The following appears:

## WARNING: Please DO NOT TOUCH the Balance/Scale whilst this is in progress

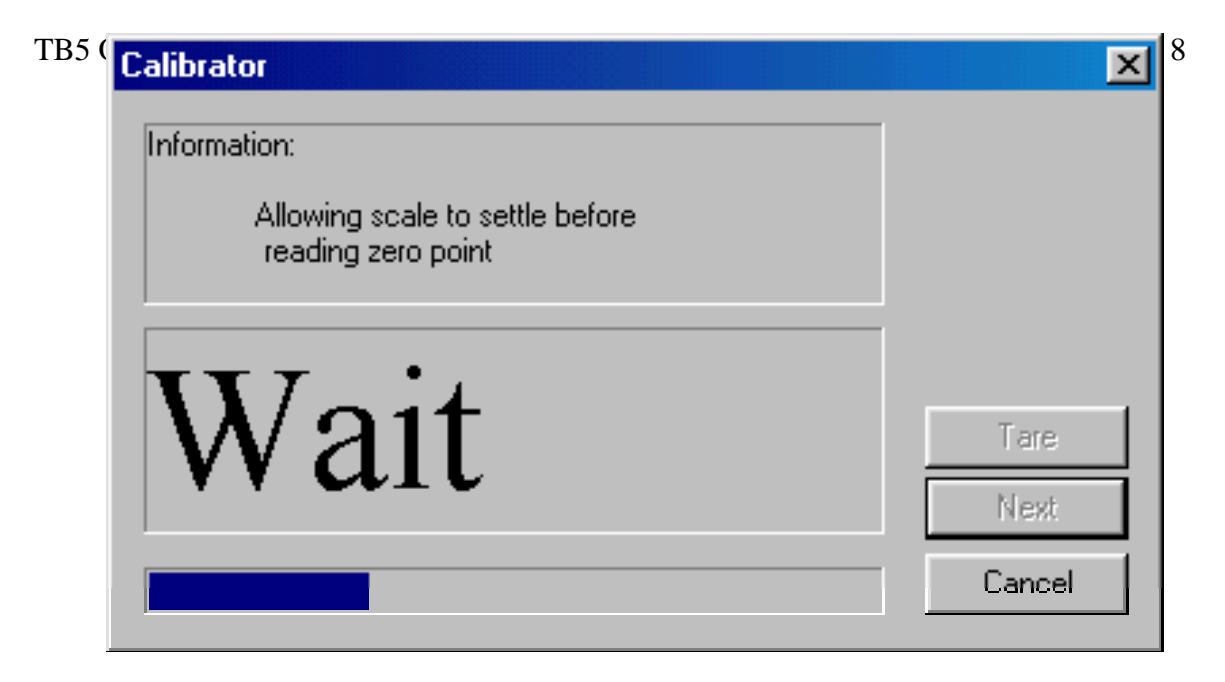

After the Balance/Scale has been settled, the following Window appears:

# WARNING: Please DO NOT TOUCH the Balance/Scale whilst this is in progress!

| Calibrator                                   | ×            |
|----------------------------------------------|--------------|
| Information:                                 |              |
| Zero point read!<br>Allowing scale to settle |              |
| Wait                                         | Tare<br>Next |
|                                              | Cancel       |

After the Zero Point has been established, the following Window appears:

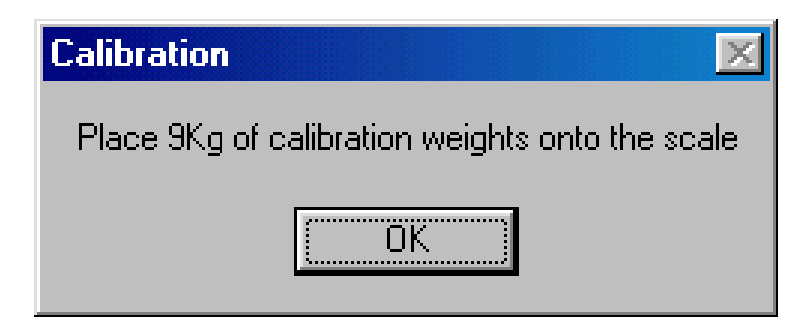

Place 9Kg (5Kg,2Kg,2Kg and 1Kg) Weights onto the Balance/Scale

NOTE: Try to place the weights in a pyramid fashion on the Balance/Scale. Start by placing the 5Kg weight at the bottom, then place the 2Kg weights on top of each other, and last place the 1Kg on the very top. This ensures that the weights are stable, and close to the center of gravity. This gives better stability when Calibrating the machine.

Select "OK" button to continue

The following Window appears:

| Calibrator                                                                      | ×                      |
|---------------------------------------------------------------------------------|------------------------|
| Information:<br>Allowing scale to settle<br>before calibrating full scale point |                        |
| Wait                                                                            | Tare<br>Next<br>Cancel |

WARNING: Please DO NOT TOUCH the Balance/Scale whilst this is in progress!

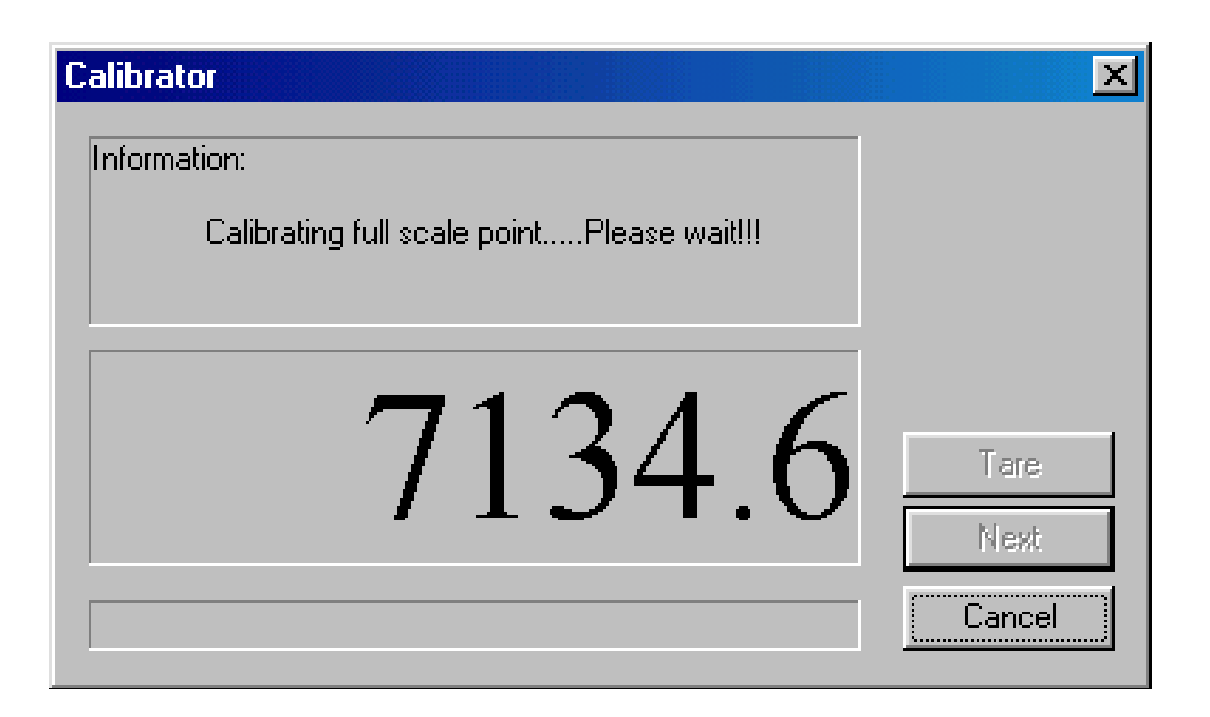

WARNING: Please DO NOT TOUCH the Balance/Scale whilst this is in progress!

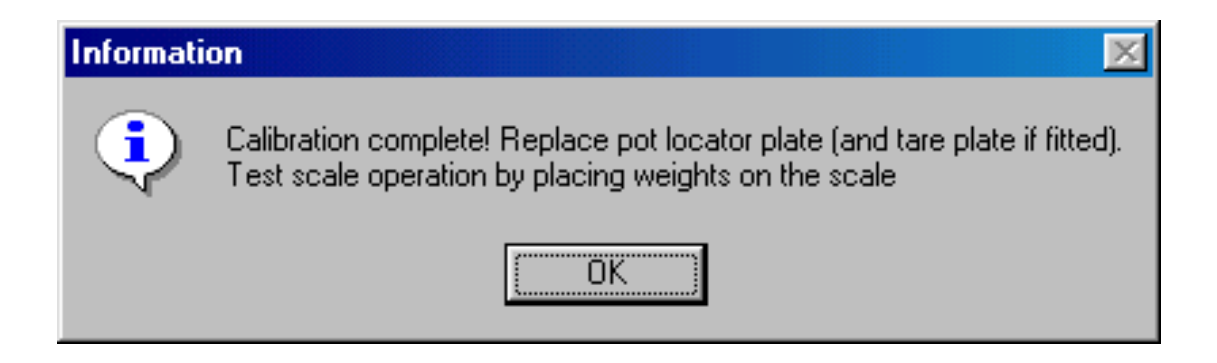

The Calibration is now complete; please replace the Pot Locator Plate (and Tare Plate if fitted)

Select "OK" button to continue

The following Window appears, this is to allow the Operator to check the Calibration of the Balance/Scale:

Now place test weights onto the Balance/Scale and check that the display shows the correct weight. Check that the displayed weight is within the Specifications in accordance with the Calibration Certificate supplied by Vale-Tech. (The example below shows 9Kg)

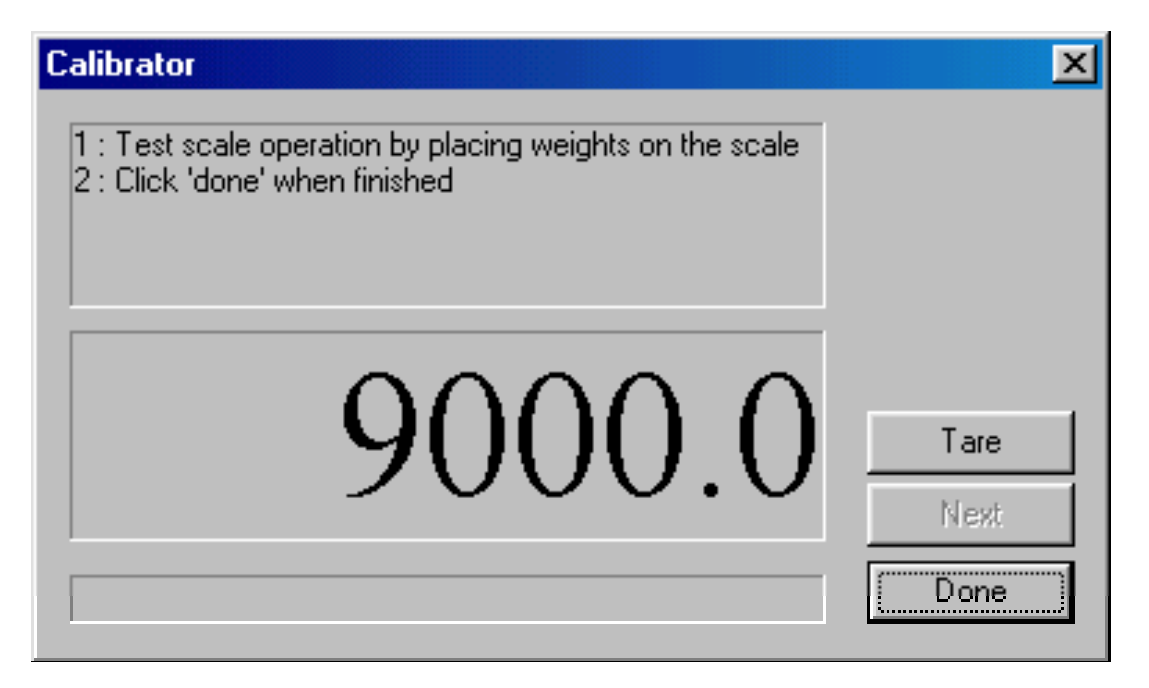

To Exit this Test Window, select the "Done" button

You will now be back in InkManager